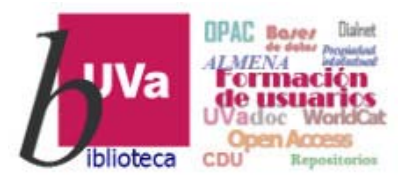

# Recursos electrónicos Recursos Electrónicos Especializados. Humanidades y Arquitectura

**Recursos de Información para Doctorandos** 

Esta presentación está sujeta a una licencia Creative Commons Reconocimiento-NoComercial-CompartirIgual

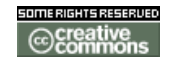

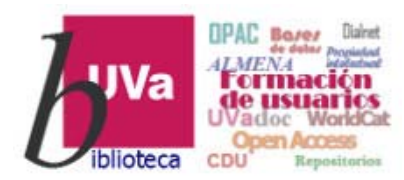

#### **DETAIL** Inspiration

**<u>DETAIL Inspiration</u>** es una base de datos especializada en arquitectura e ingeniería civil, de nueva creación, editada *DETAIL Business Information GmbH*,

Este interesante recurso ofrece:

- Más de 4.000 ejemplos internacionales de soluciones constructivas.
- 120 proyectos nuevos incorporados cada año.
- Acceso a la revista <u>DETAIL : zeitschrift für architektur + baudetail</u>
- Resultados rápidos y precisos gracias a sus funciones de búsqueda y filtros.
- Posibilidad de descarga (pdf).
- Optimización para diversos dispositivos (móviles, tabletas, etc.).

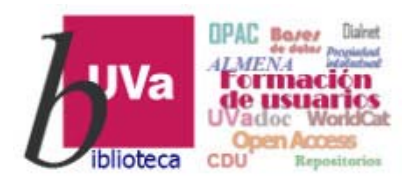

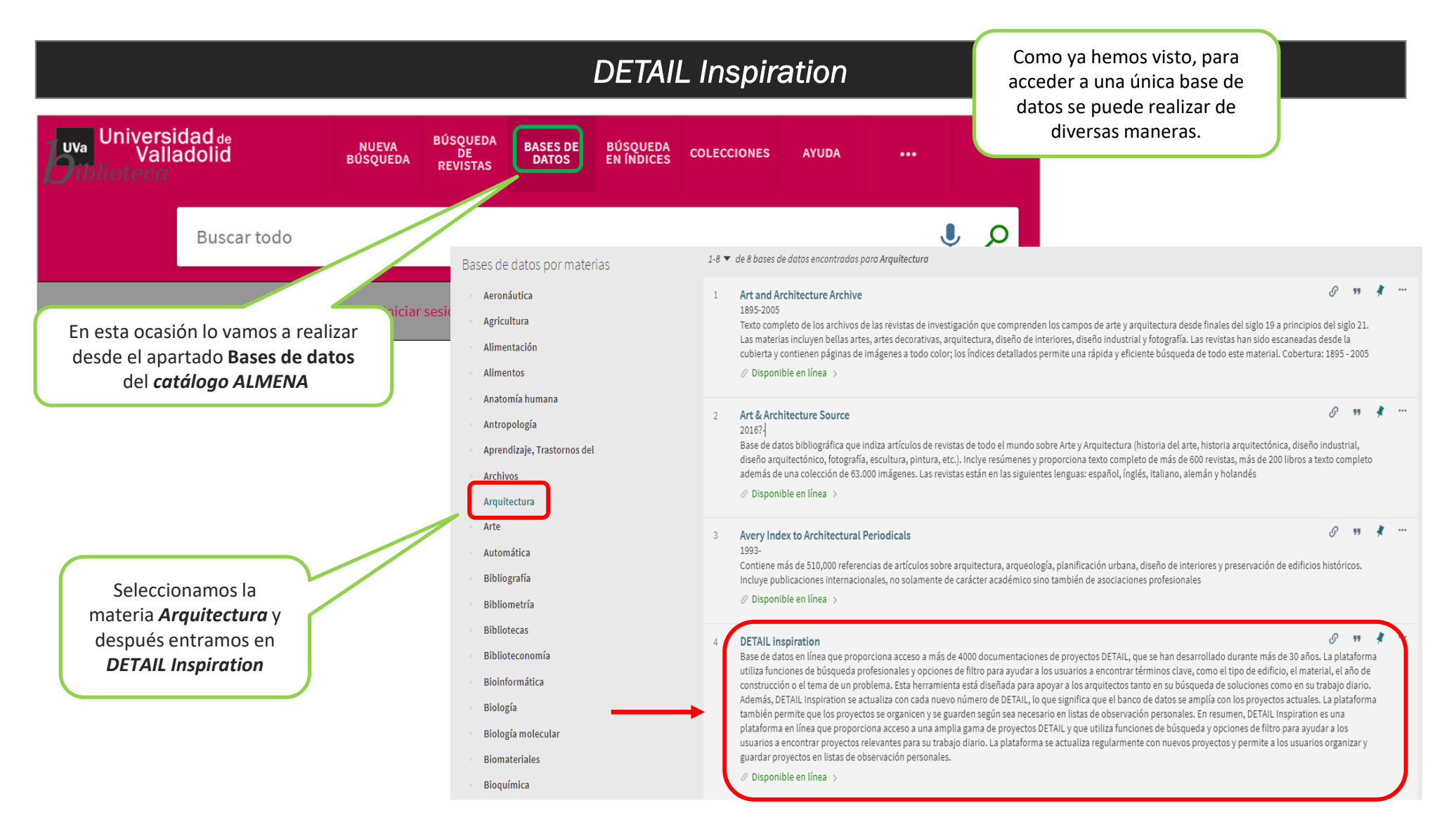

#### Recursos de Información para doctorandos

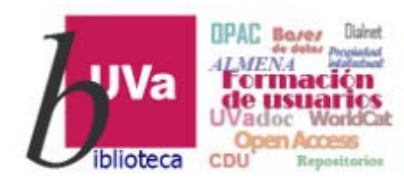

#### **DETAIL Inspiration**

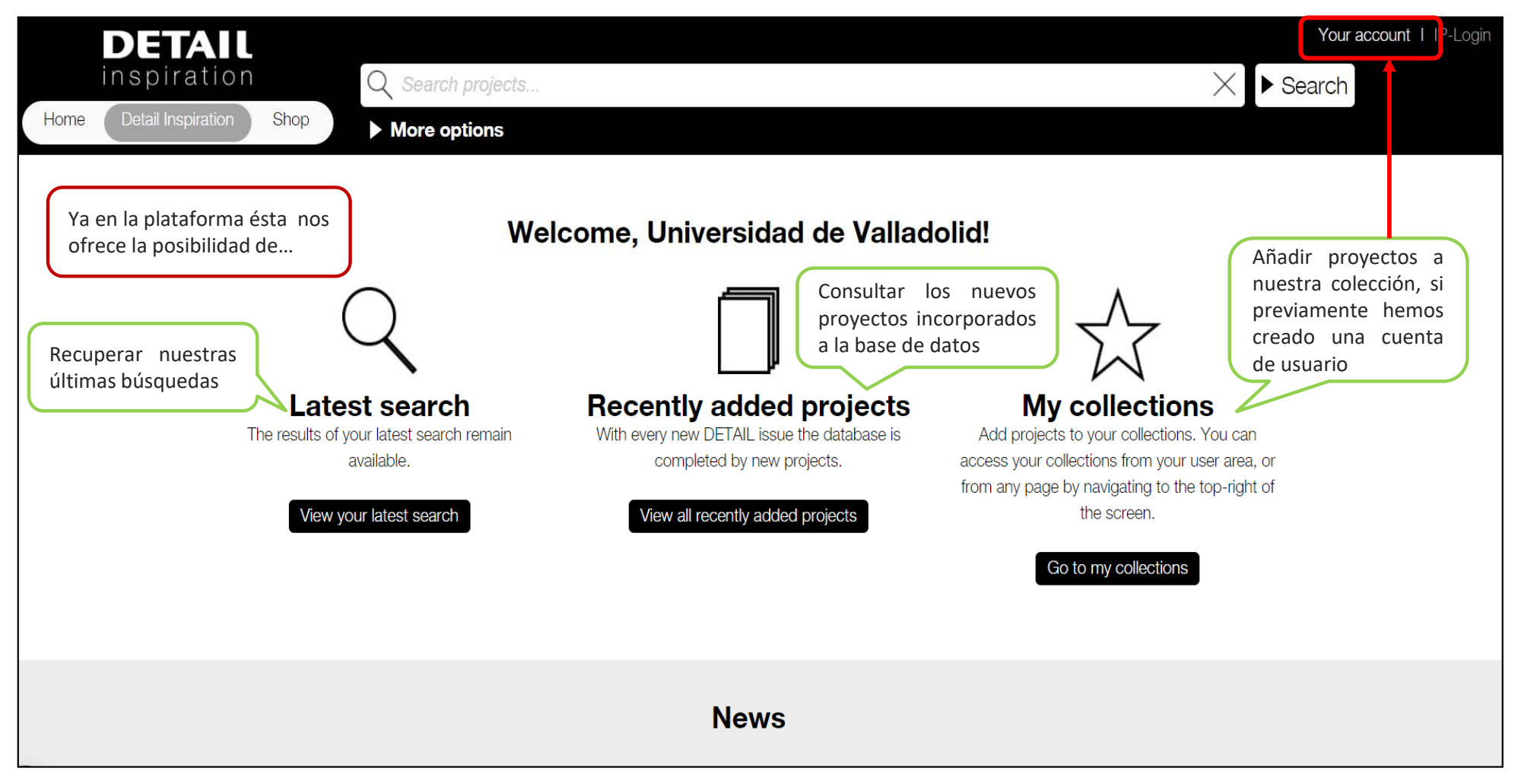

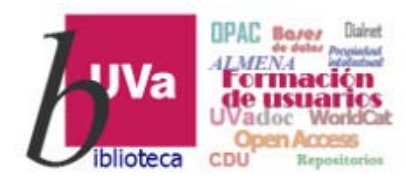

#### **DETAIL** Inspiration

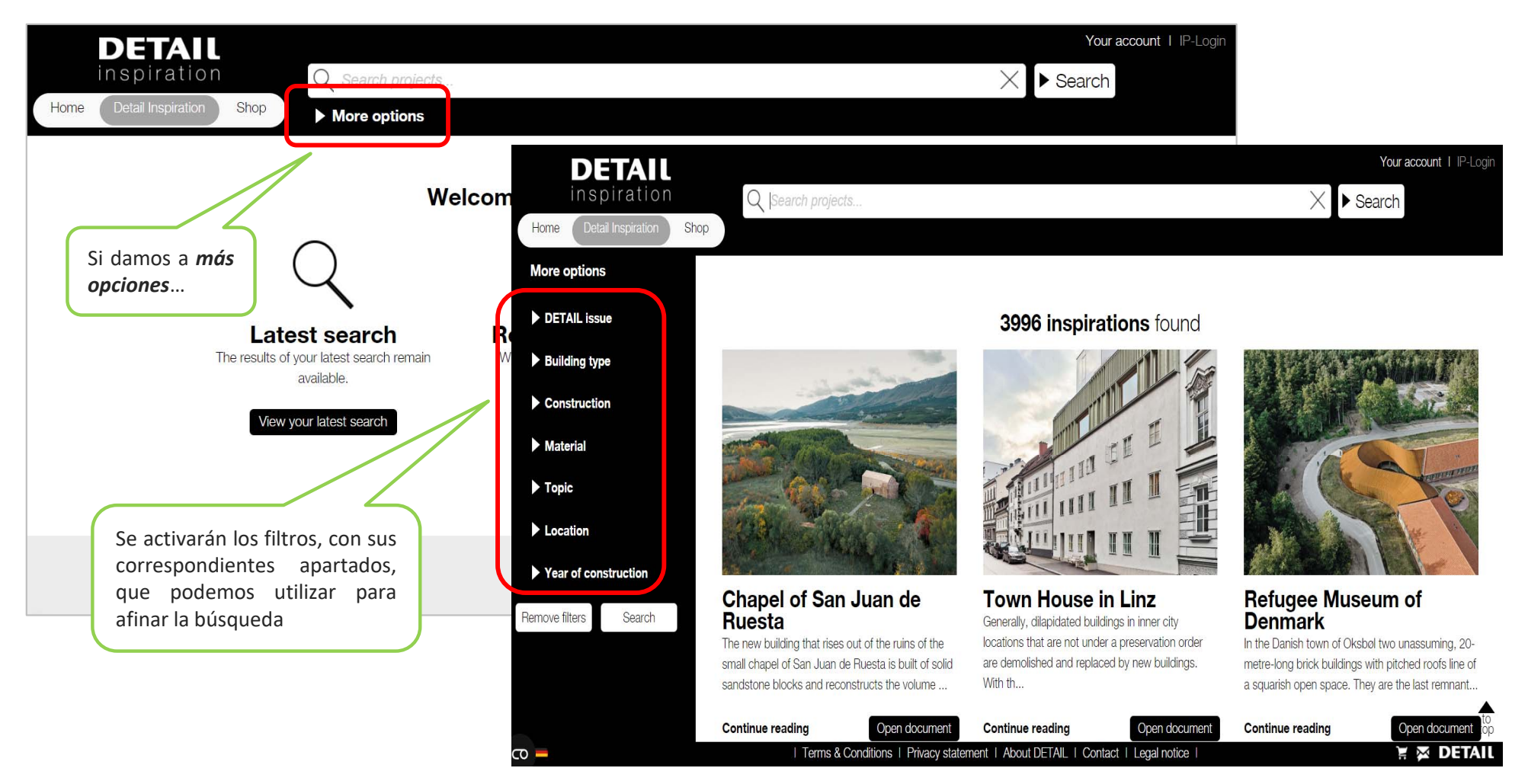

Recursos de Información para doctorandos

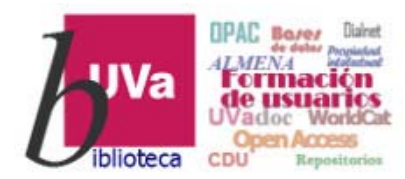

#### **DETAIL** Inspiration

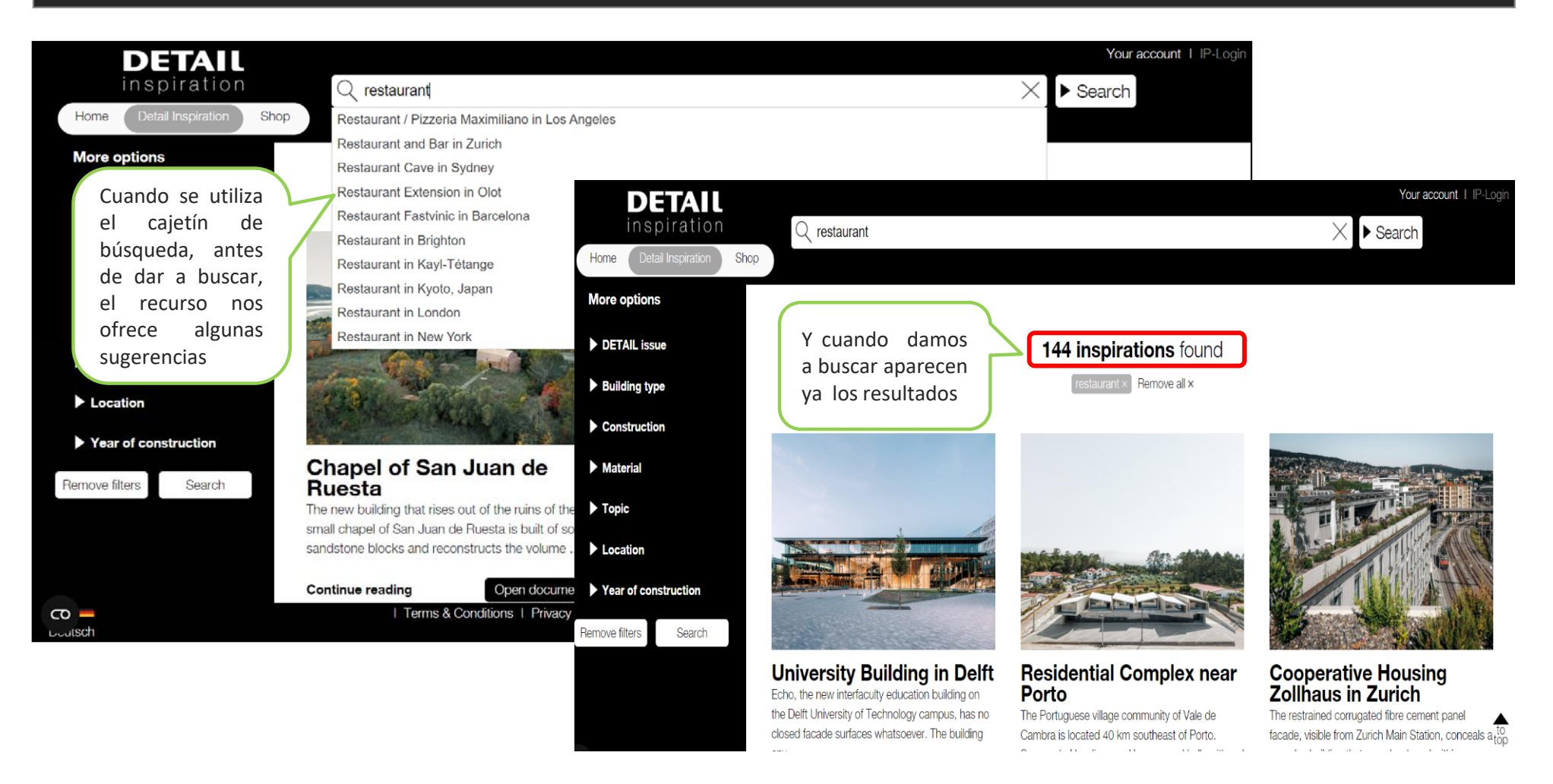

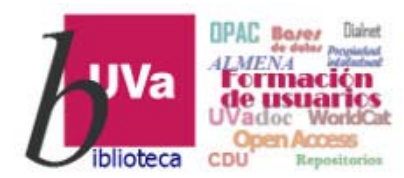

#### **DETAIL** Inspiration

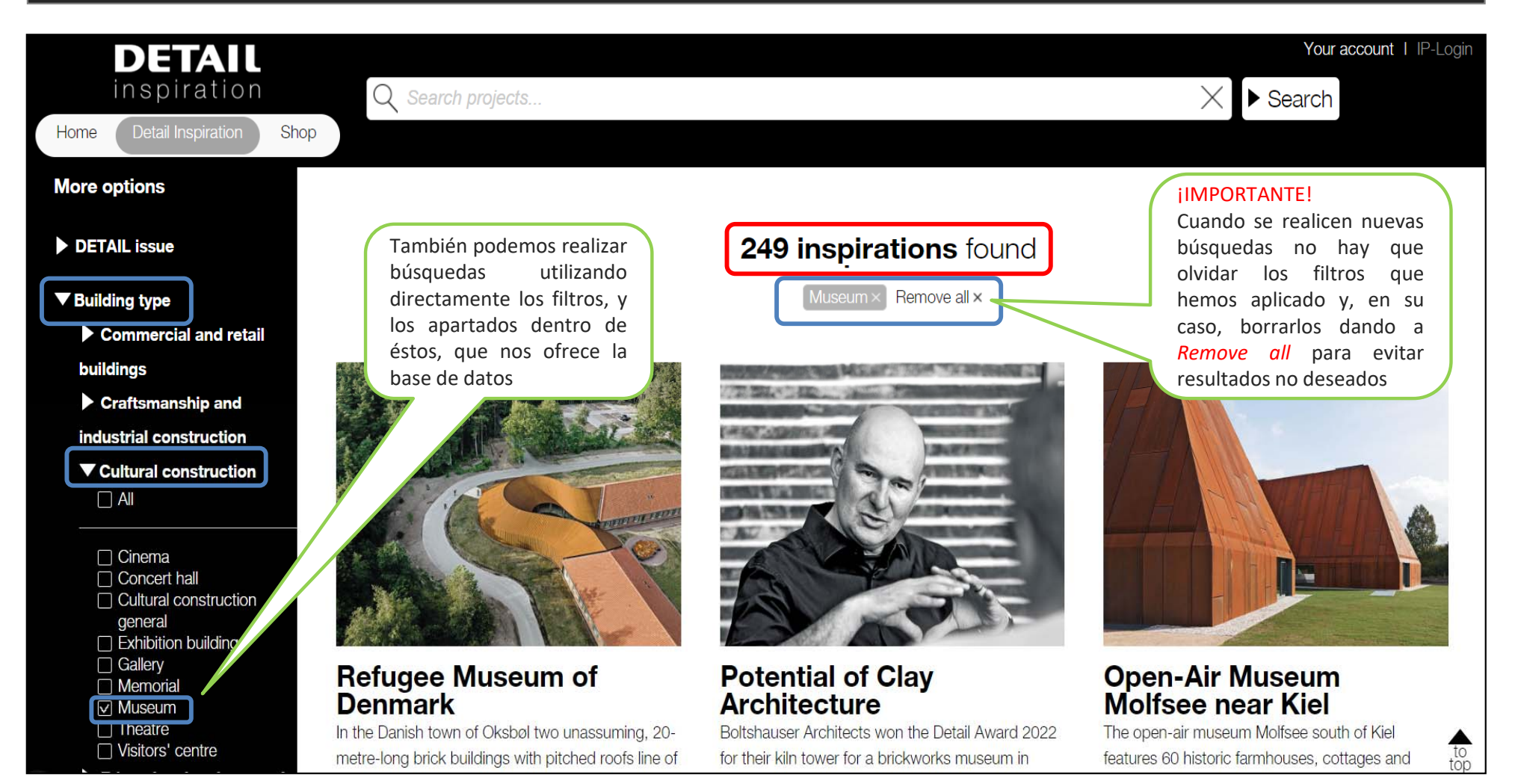

Recursos de Información para doctorandos

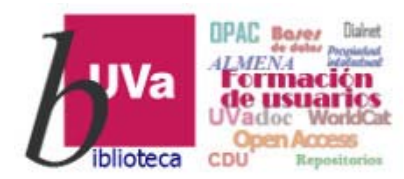

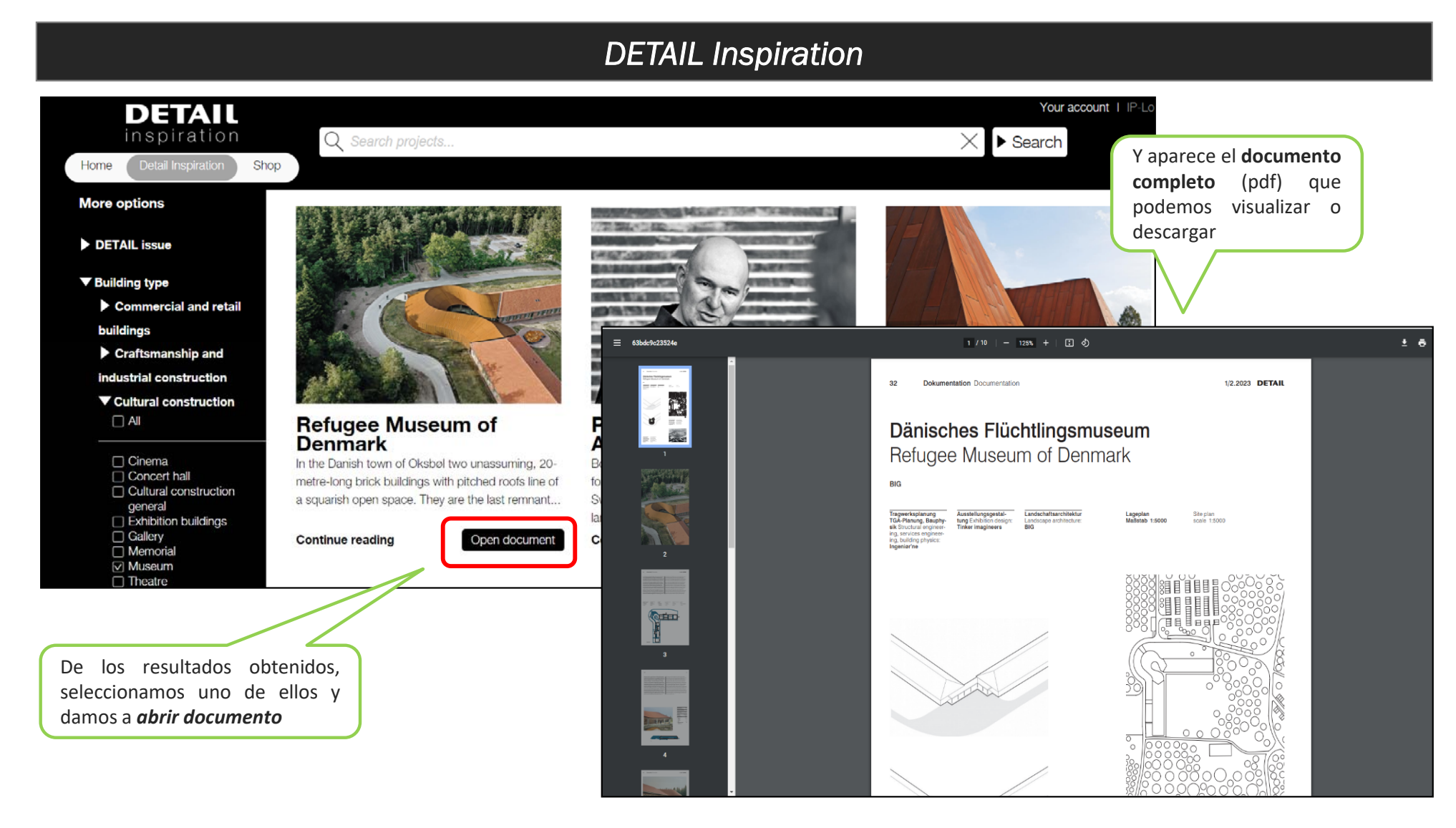

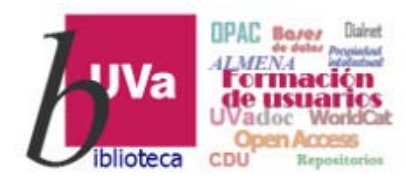

#### **DETAIL** Inspiration

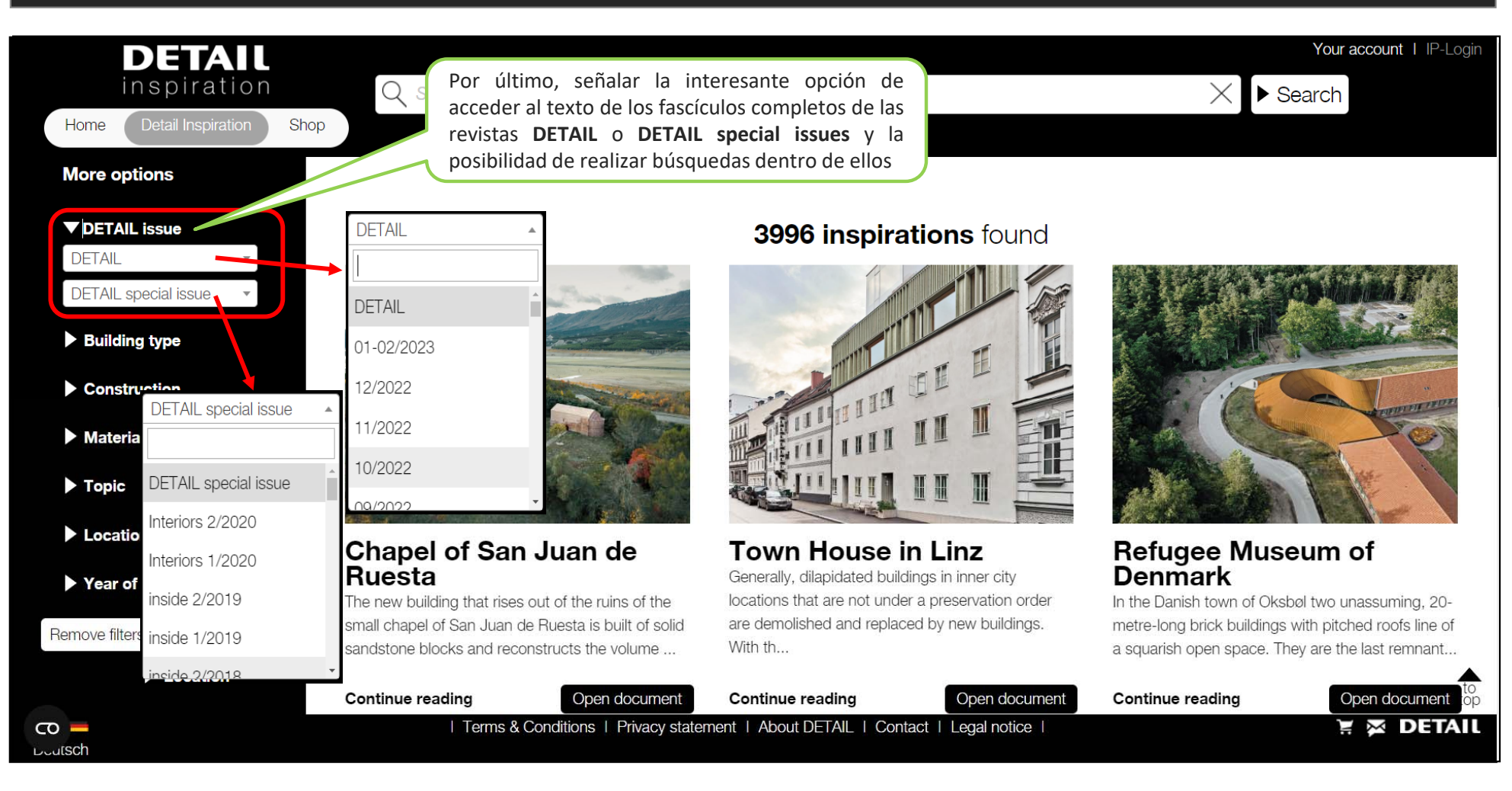

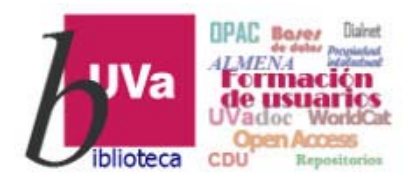

#### **DETAIL** Inspiration

Esperamos que este tutorial te haya resultado de utilidad.

Para cualquier duda o comentario sobre este tema puedes ponerte en contacto con el **profesor** o utilizar el **foro** de este curso

## GRACIAS